## MRY ARIZA Tespit Cihazı Kullanım Kılavuzu Program Yükleme

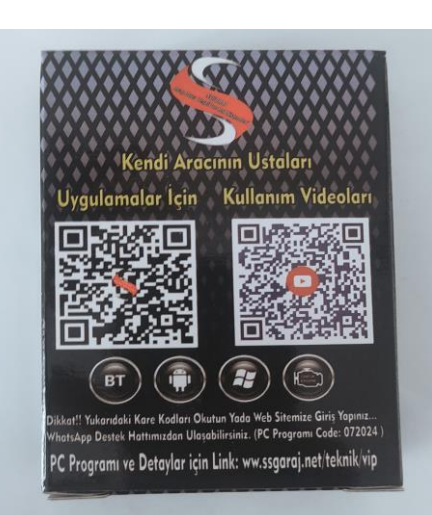

 ✓ Aldığınız M-RY Cihazının kutusunun arkasında kare kod bulunmaktadır.
Android telefonunuzdan kare kod okuma programı ile programı indireceğiniz linke ulaşabilirsiniz. Ya da internet tarayıcınıza ssgaraj.net/teknik/vip adresine giriniz.

2) Resimdeki kırmızı işaretli alandaki BURAYA TIKLAYINIZ yazısına tıklayarak M-RY Cihaz içi programı android telefon yada tabletinize indiriniz.

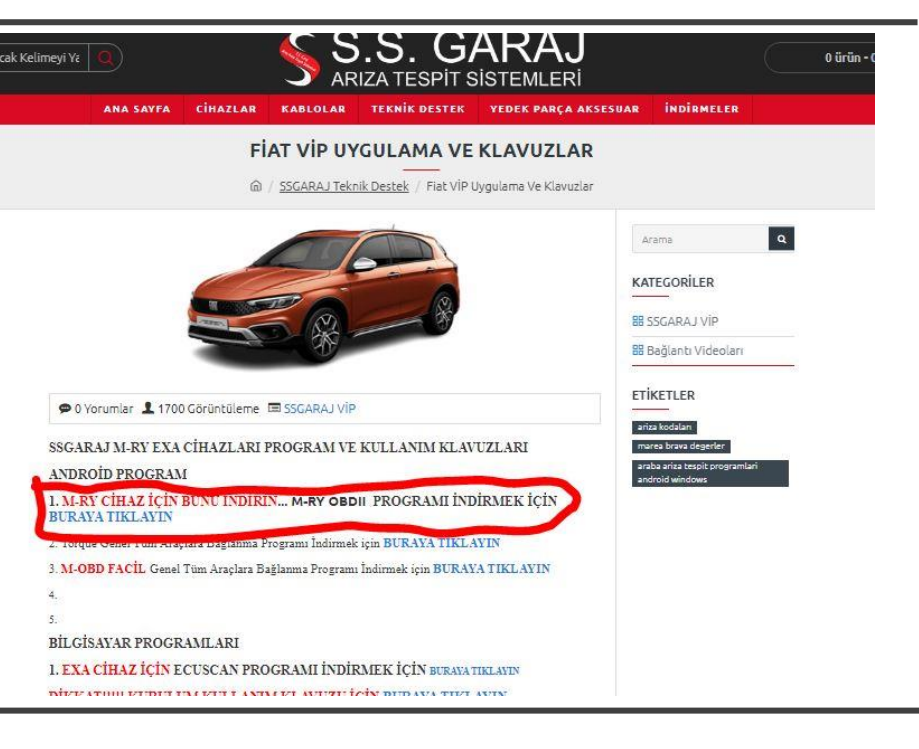

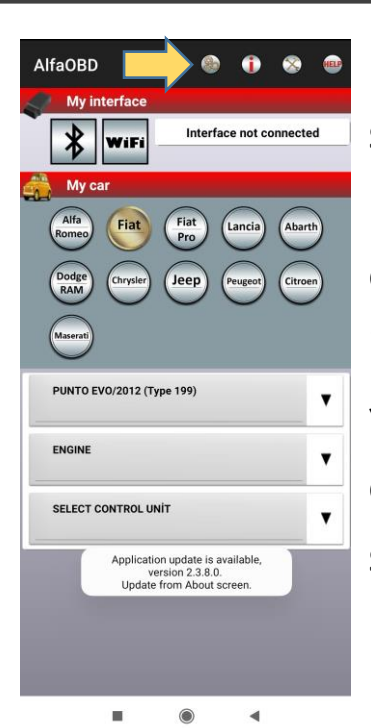

Programı Kurdukdan Sonra Açtığınızda Güncelleme Uyarısı versede yapmayın. Görmezden gelin. Program İngilizce olarak gelicek. Türkçe Yapalım. Resimdeki sarı okla Gösterdiğim yerdeki 3 dişli Simgesine tıklayalım...

| Tercihleri ayarlayın |                                                                                                    |   |
|----------------------|----------------------------------------------------------------------------------------------------|---|
| 1                    | a<br>Dil                                                                                                    |   |
|                      | Uygulama dilini seçin.                                                                                                    | - |
|                      | OBD Arayüzü                                                                                                    |   |
|                      | OBD Arayüzü<br>Araca bağlanmak için kullanılan OBD<br>arayüzünü seçin.                                                                                               | 4 |
|                      | Varsayılan arayüz yok.<br>Varsayılan arayüzü ayarlamanızı istemeyin.                                                                                                 | ~ |
|                      | OBDLink MX/EX ile MAVİ adaptör<br>Orta hızlı CAN veriyolu birimlerine bağlantı<br>sorunları olması durumunda OBDLink MX /<br>EX veya ELS27 ile MAVİ adaptör kullanın |   |
|                      | Arayüz baud hızı<br>USB arayüzüne bağlantının baud hızı. 115200<br>varsayılan baud hızındaki bağlantı başarısız<br>olursa değiştirin.                                | 1 |
|                      | IP adresi<br>WLAN arabirimi tarafından kullanılan IP<br>adresini ayarlayın.                                                                                          | 1 |
|                      | IP bağlantı noktası<br>WLAN arabirimi tarafından kullanılan IP<br>bağlantı noktası numarasını ayarlayın.                                                             |   |
|                      | Veri dežisimi                                                                                                    |   |

Dil yazan yere T Tıklayalım ve Açılan Sayfada Türk Seçelim.

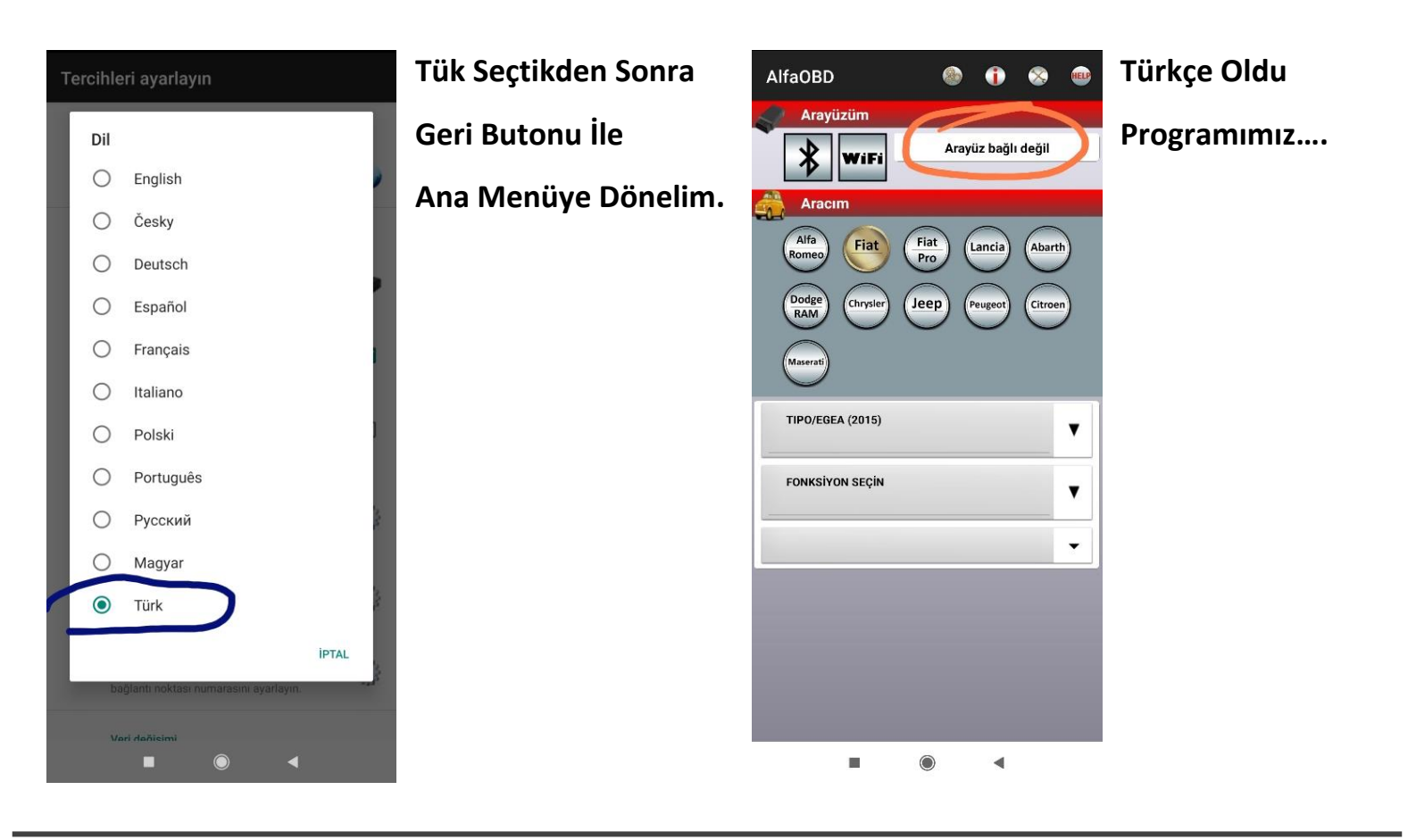

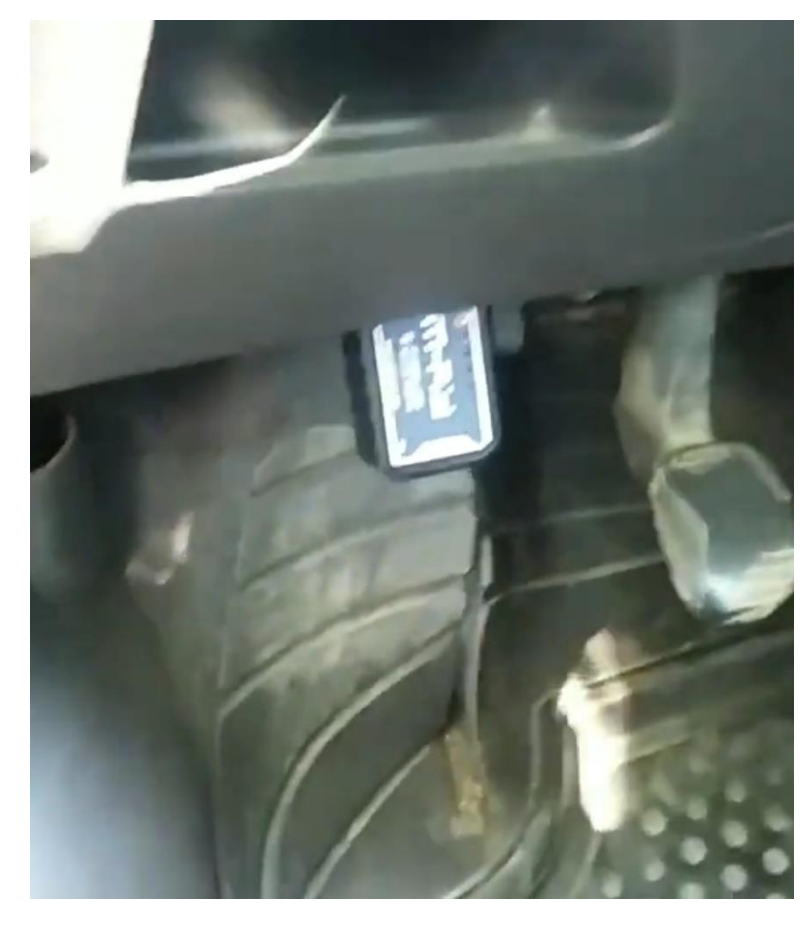

Cihazımızı Aracımızın Obd Girişine Takın. Düzgünce oturduğundan emin olun. Telefonunuzun Bluetooth ayarlarına girin ve aratın. OBDII diye cihazı gördüğünde tıklayıp eşleştirin. Eşleştirme için 1234 kodunu girin.

Kaydedilenlere geldiğinde eşleşmiş demektir.

Sonra Programımızda Bluetooth simgesine Tıklayın ve OBDII yi seçin.

Arayüz bağlı değil yazan kısımda –e bağlı

Yazdığında cihazla program eşlemiş demektir. Kontağımız açık halde araç seçim işlemlerine geçiyoruz..

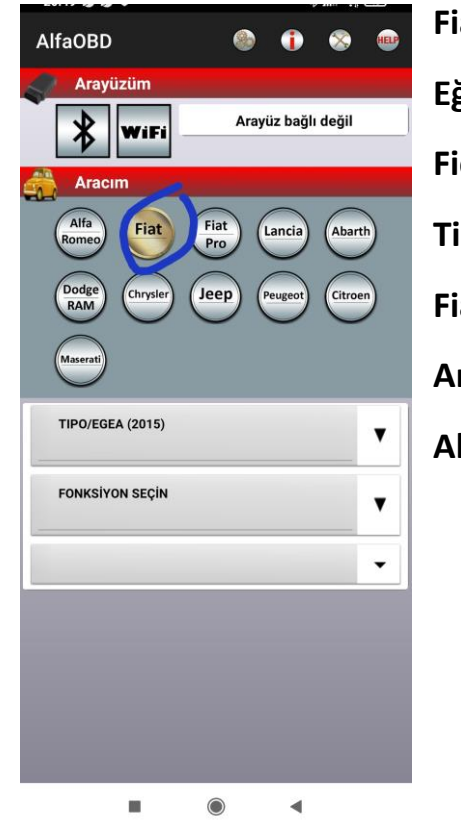

Fiatı Seçiyoruz. Eğer Aracınız Doblo Fiorino Gibi Ticari Grupsa Fiat Proyu Seçiceksiniz. Aracınız Alfa Grubu İse Alfa Romeoyu Seçin.

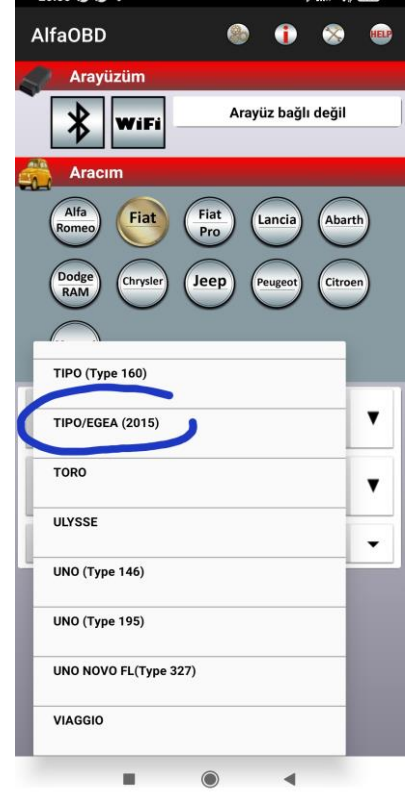

Araç Modeli Kısmında model Seçiyoruz. Marea Brava Palio Albea vs Örnek Olarak Egea seçilmiştir Egea Programda Tipo olarak geçer,

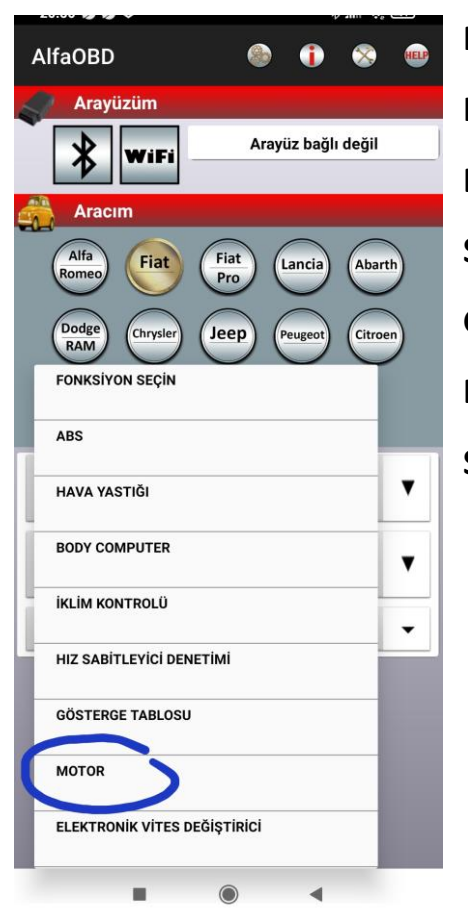

Fonksiyon Seçin Kısmından Bağlanmak İstediğiniz Sistemi seçin Genel olarak Motora Bağlanıyoruz. Motoru Seçtik örnek olarak.

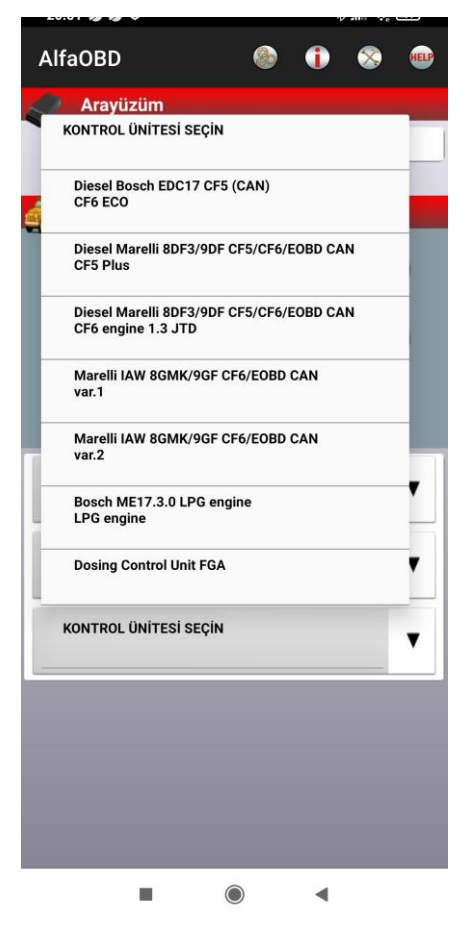

Kontrol Ünitesin yani Beyin kodunu Seçin. 1.3 Egea İçin 1.3 JTD Seçtik

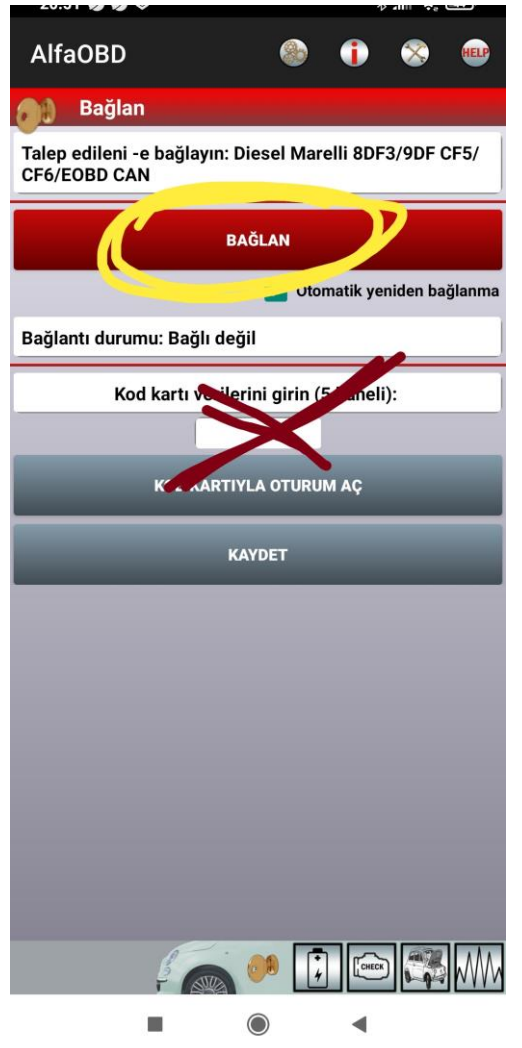

Bu ekran geldiğinde sarı ile işaretlenmiş alanda KOCAMAN YAZAN BAĞLAN BUTONUNA TIKLIYORU.

Altta yazan kod kartı kısmının bizimle bi alakası yok orayı görmeyin unutun şifre sormayın yok çünki...

Kontağınızın açık olması gerektiğini unutmayın ve BAĞLAN

Butonuna bastığınızda bağlantı durum yazan kısımda

--e bağlı yazacaktır.

Alttaki simgeler:

Pil aracın durumunu gösteren kısım odyometre sistem kimliği sistem durumu gibi

Motor simgesi: Arıza kodlarını okuyup sildiğimiz alan

Araba Kaputu simgesi: Araç fonksiyonlarını test edip ecu resetleme gibi yağ zamanı bakım zamanı gibi bir çok işlemin aracın beynine göre yapıldığı alandır.

Grafik işareti: Aracın canlı Değerlerini seçip araç çalışırken
izleyebildiğimiz kısımdır. Emiş basıncı enjeksiyon süreleri

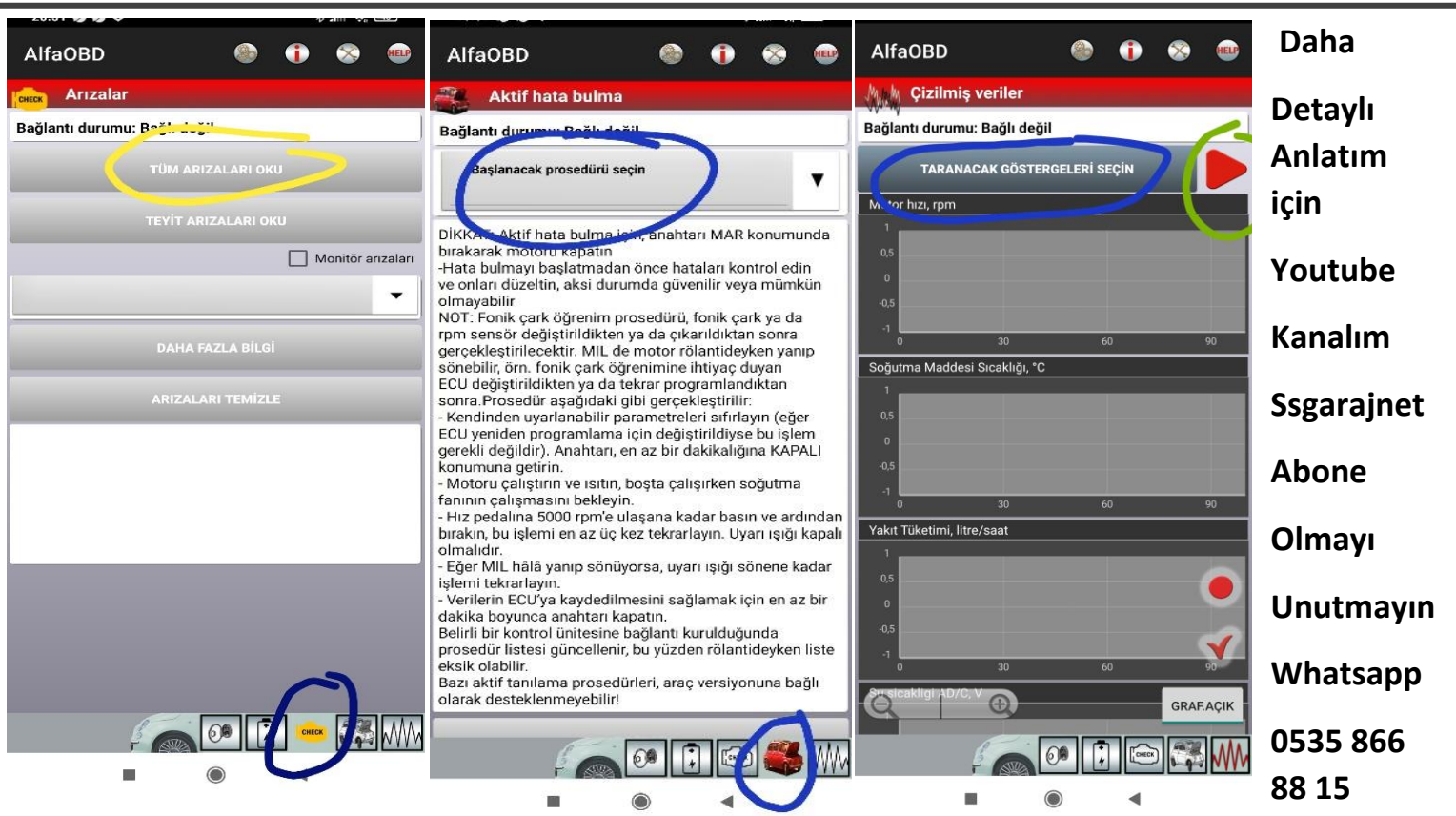

bobin değerleri su sıcaklığı vs...